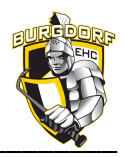

# SPWRTMEMBER

# – Erste Schritte für neue Mitglieder

## 1. Einführung

Diese kurze Anleitung für alle neuen Mitglieder von Sportmember beinhaltet die ersten Schritte wie z.B. das Einloggen, Stammdaten kontrollieren und Antworten bei Aktivitäten.

### 2. Vorgehen Login

Im ersten Schritt erhalten alle neuen Mitglieder ihre Zugangsdaten per E-Mail direkt aus Sportmember zugestellt (Begrüssungsmail). Die E-Mail **enthält einen Link** mit dem man direkt auf das eigene Profil zugreifen kann. **Link anklicken** und in der **Web-App** (Browser) wie folgt vorgehen:

- 1. Neues Passwort eingeben
- 2. Bei allen vier Benutzer- und Datenschutzbestimmungen den Haken setzen
- 3. Speichern
- 4. **Oben rechts** auf deinen Vornamen klicken
- 5. Profileinstellungen wählen
- 6. Persönliche Informationen (Adresse, Geburtstag, Telefonnummer) ergänzen
- 7. Website-Einstellungen ändern, falls erwünscht
- 8. Benutzername wie folgt ändern: Vorname.NachnameJahrgang (Bsp. Hans.Meier76)
- 9. KEINE weiteren Einstellungen ändern !!
- 10. Speichern (grüner Button) Speichern
- 11. Fenster oben rechts via x schliessen

Anschliessend bitte:

• die **App installieren** und mit den **Zugangsdaten** (Benutzername und Passwort) einloggen (= Funktionskontrolle)

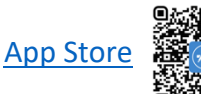

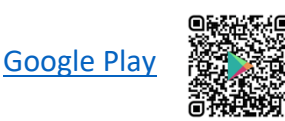

• in der <u>Webapp via Browser</u> einloggen (oder alternativ via Mobile App) und mit den **wichtigsten Funktionalitäten vertraut** machen (siehe Handbuch von Sportmember)

### 3. Anleitung für Mitglieder

Für die wichtigsten Funktionen lest bitte dieses Handbuch von Sportmember durch ...

(Seite 10 bis 14 – Mitgliederbeitrag zahlen -> die Mitgliederbeiträge werden NICHT über Sportmember abgerechnet, bitte nicht beachten!)